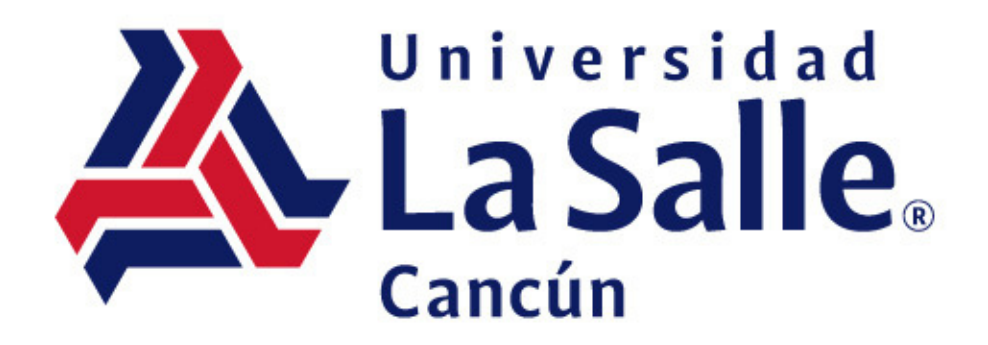

# Tutorial de búsqueda

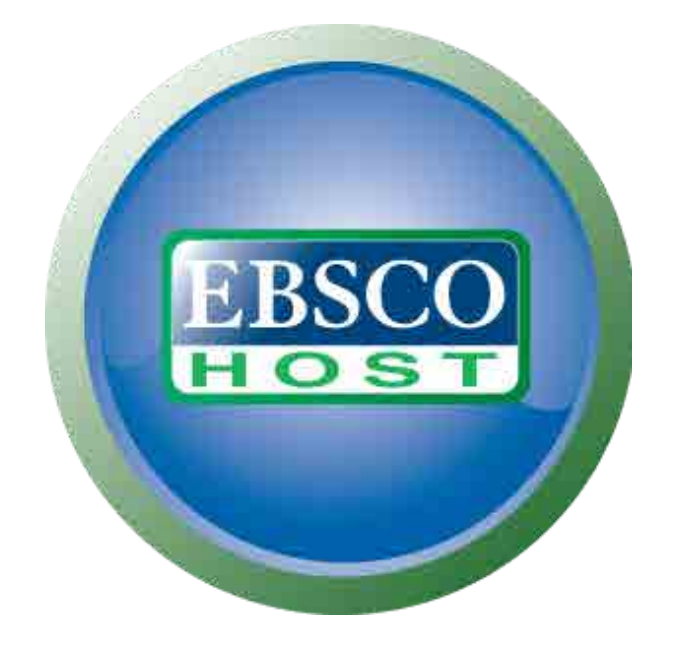

https://lasallecancun.edu.mx/biblioteca/

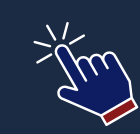

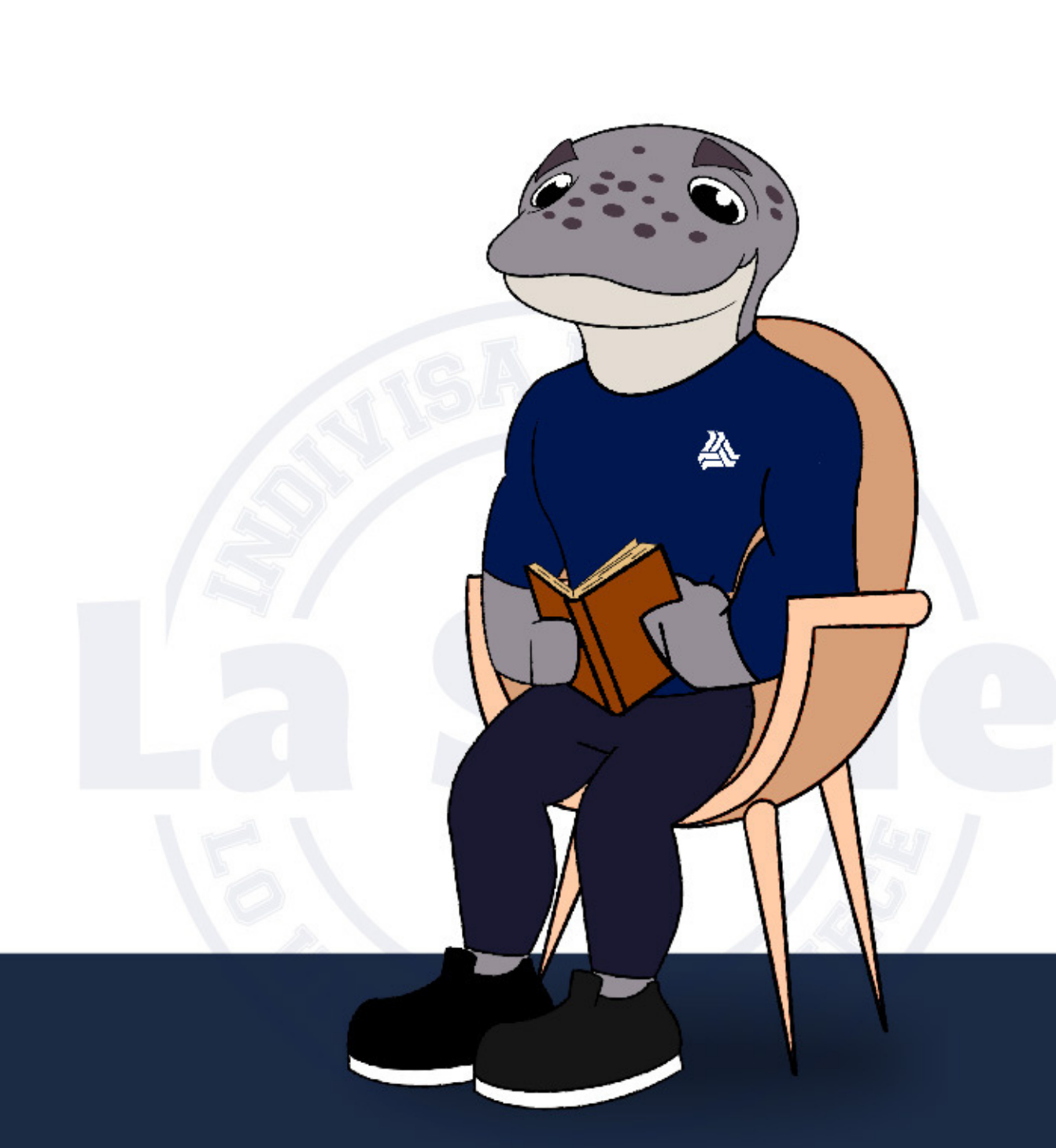

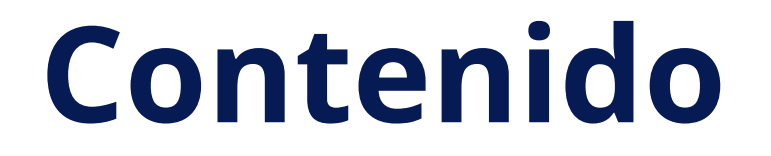

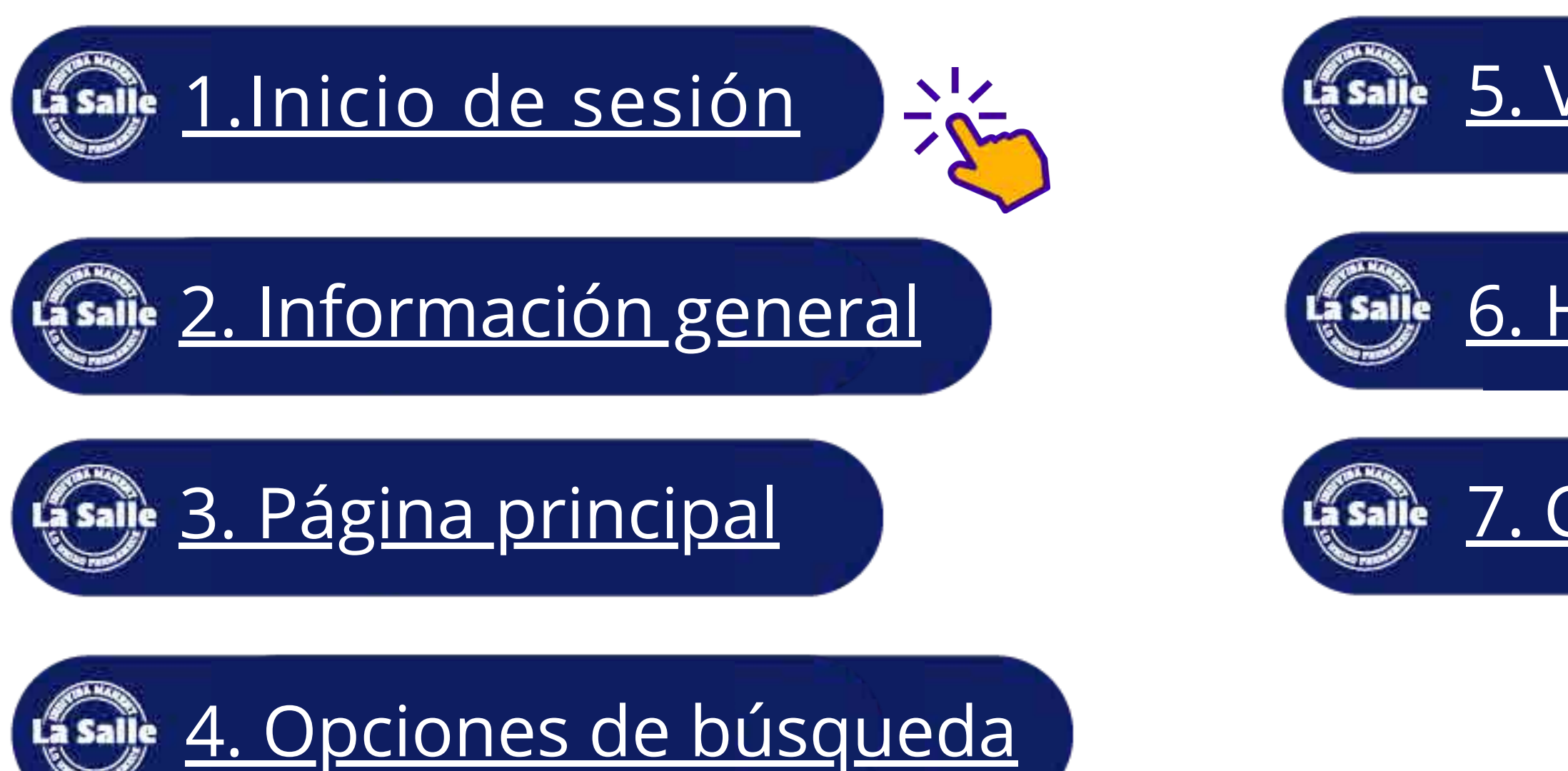

## <u>5. Vista previa</u>

## <u>6. Herramientas</u>

## <u>7. Carpeta</u>

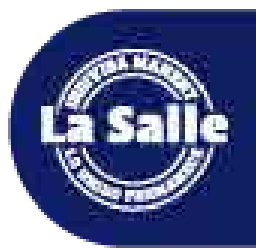

# 1.Inicio de sesión

#### EBSCO

#### Iniciar sesión

ID de usuario

Contraseña

¿Olvido su contraseña de MyEBSCO?

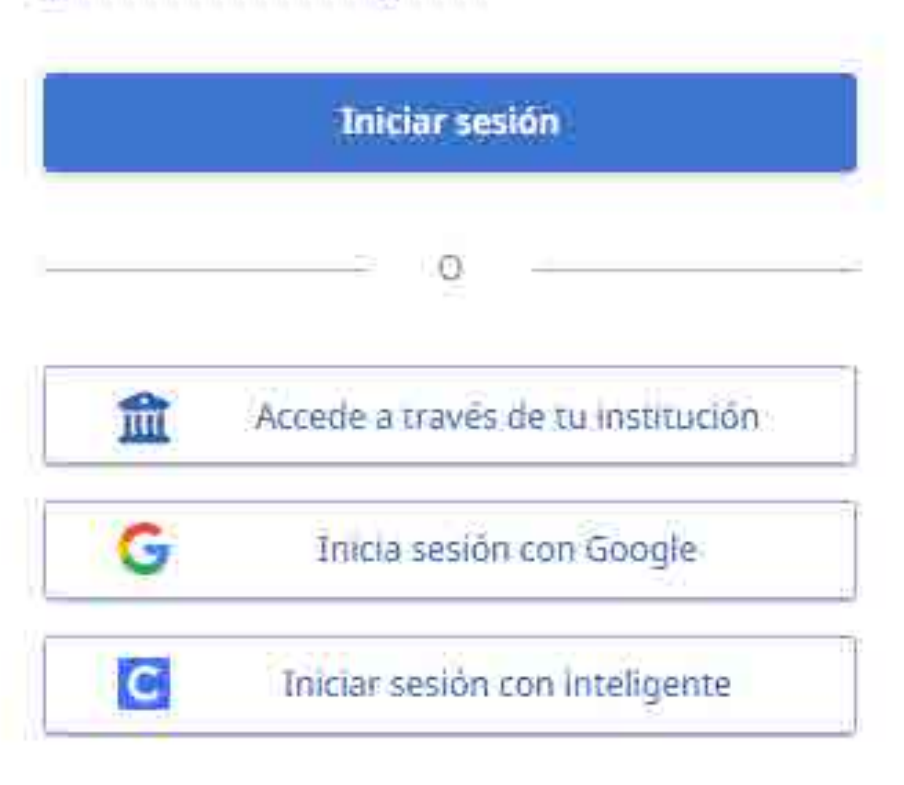

# Ingresa con **el usuario** y **contraseña\*** desde la página de inicio de la plataforma.

\*En caso de no contar con él, acude con tu bibliotecario favorito por tu registro.

# 2. Información general

#### Cobertura temática multidisciplinaria en español e inglés divida en 15 plataformas:

#### Bases de datos

Vista detallada (Listas de títulos incluidos)

Seleccionar / anular selección de todo Nota: al seleccionar todas las bases de datos para la búsqueda, el tiempo de respuesta puede ser más lento.

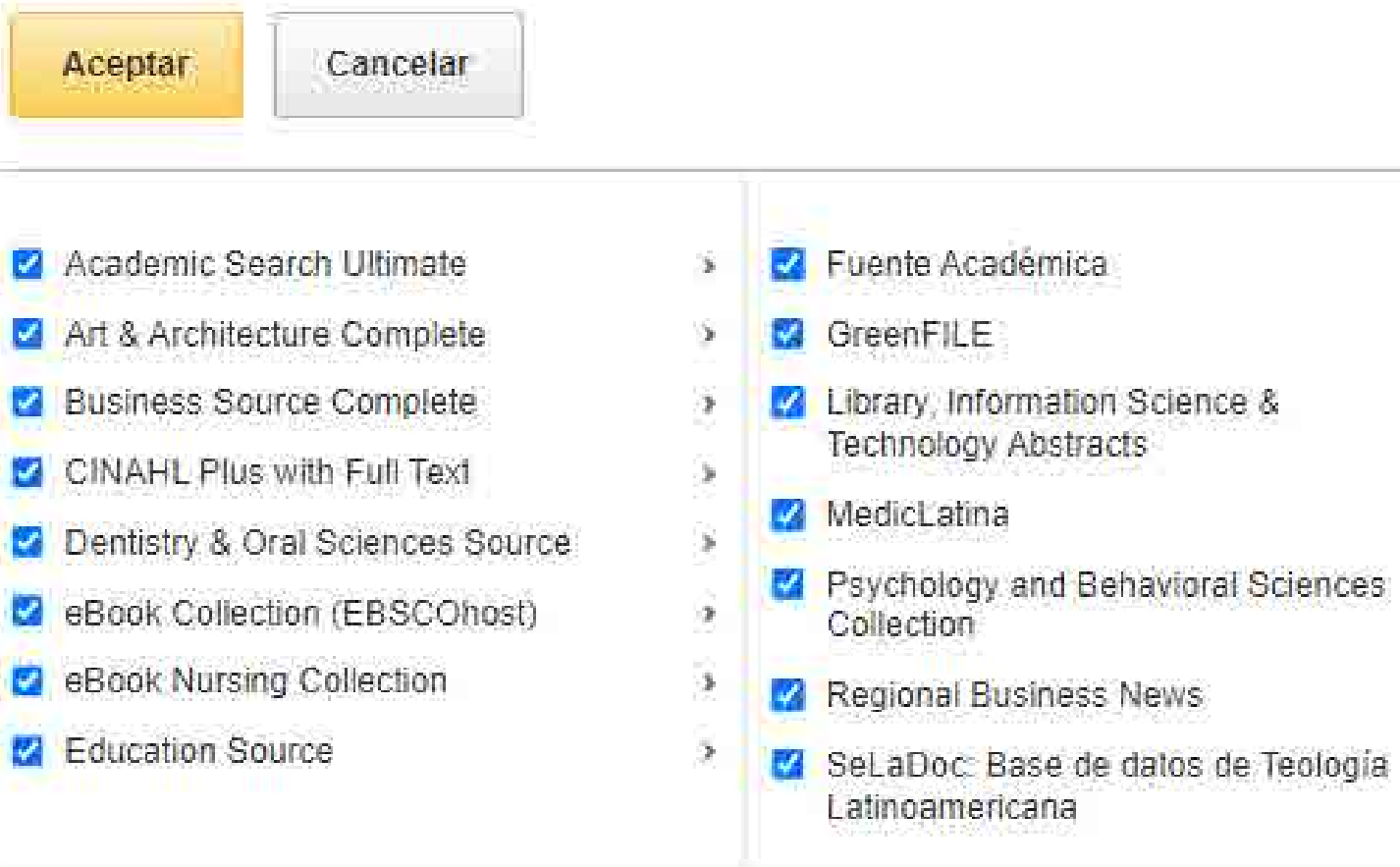

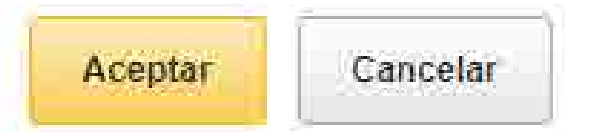

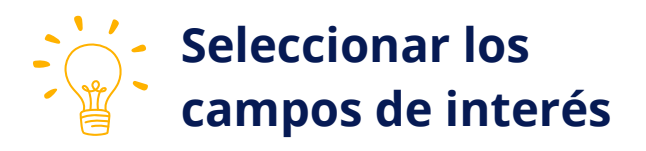

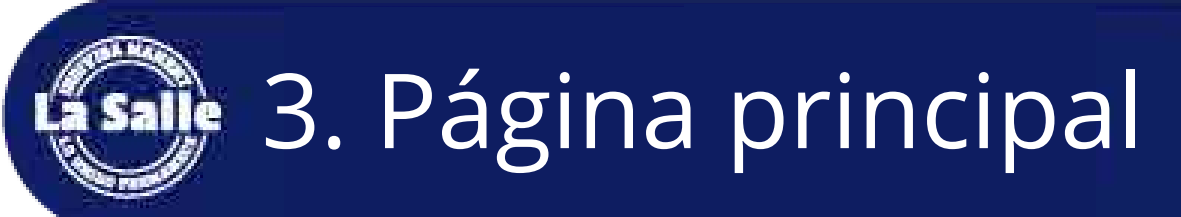

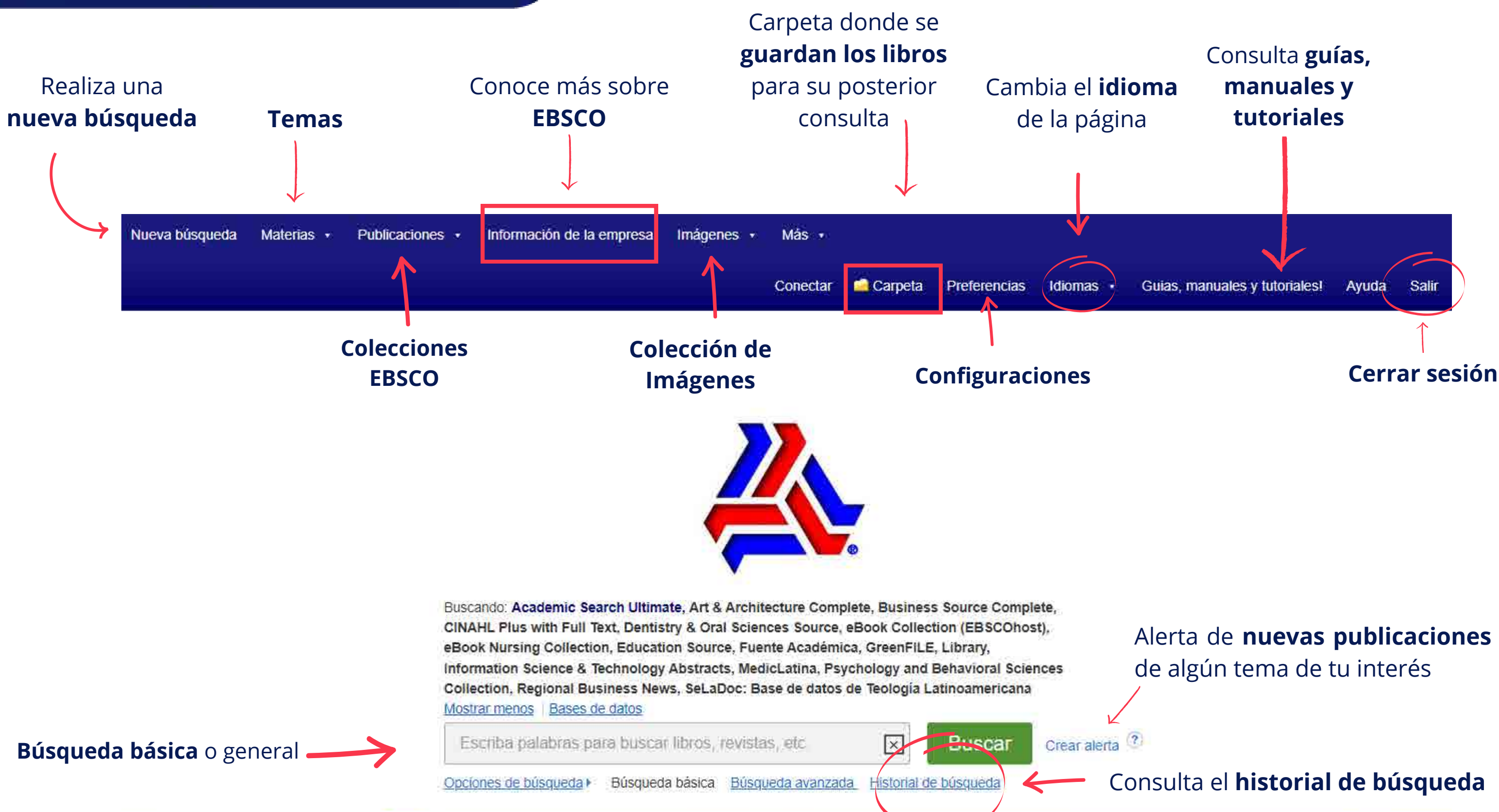

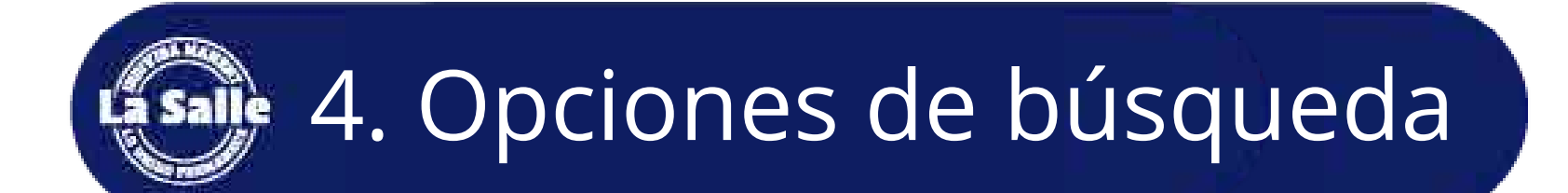

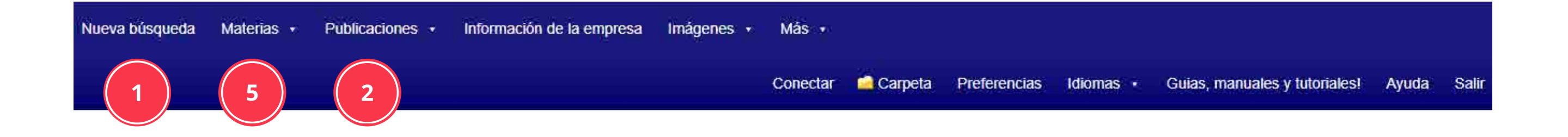

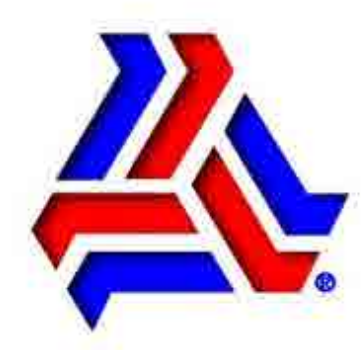

Buscando: Academic Search Ultimate, Art & Architecture Complete, Business Source Complete, CINAHL Plus with Full Text, Dentistry & Oral Sciences Source, eBook Collection (EBSCOhost), eBook Nursing Collection, Education Source, Fuente Académica, GreenFILE, Library, Information Science & Technology Abstracts, MedicLatina, Psychology and Behavioral Sciences Collection, Regional Business News, SeLaDoc: Base de datos de Teología Latinoamericana <u>Mostrar menos</u> <u>Bases de datos</u>

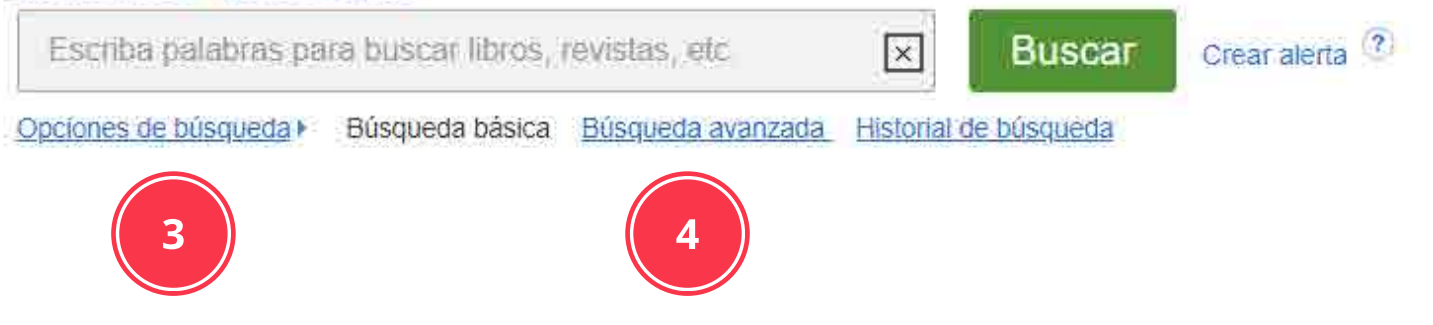

Realiza búsquedas por diferentes medios, ejemplo:

General
 Colecciones
 Filtrada
 Avanzada
 Temas

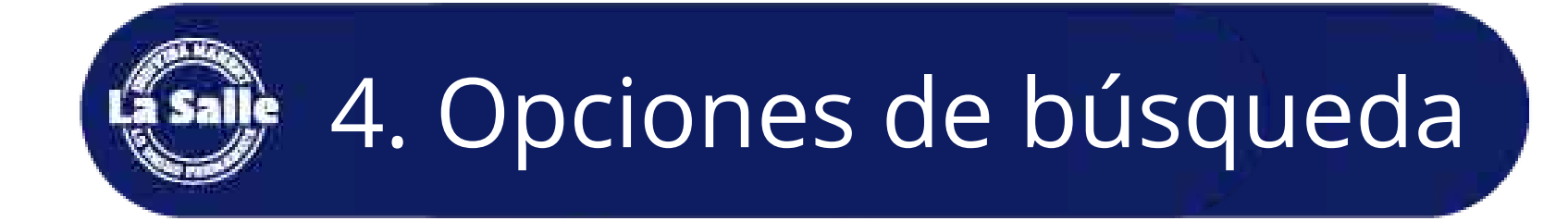

# **1.Búsqueda general:** Ingresa un término relacionado

en el recuadro de búsqueda.

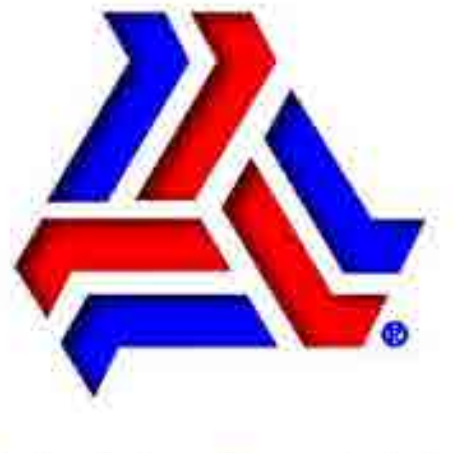

Buscando: Academic Search Ultimate, Mostrar todos | Bases de datos Escriba palabras para buscar libros, revistas, etc. Opciones de búsqueda Búsqueda Búsqueda avanzada

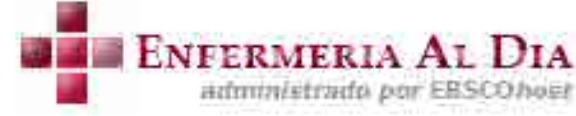

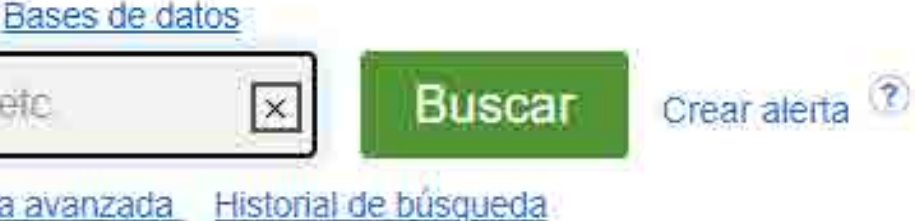

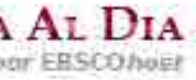

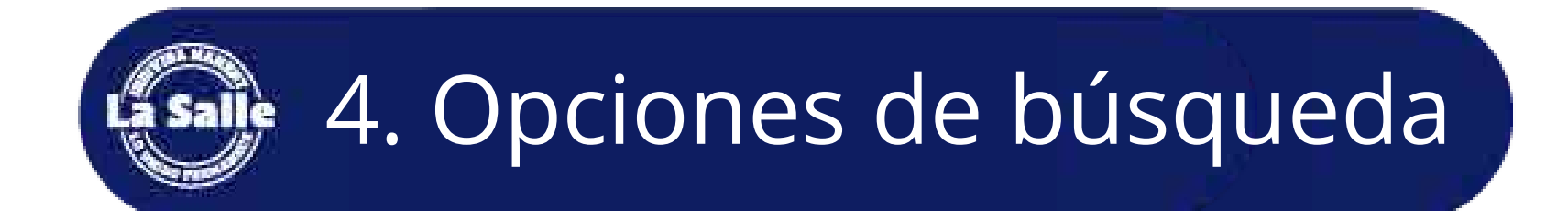

# **2.Búsqueda** por publicaciones de **bases de datos**

| Nueva búsqueda Materias 🔹 |                                                                  | ión de la empresa Imágenes - Más -                |
|---------------------------|------------------------------------------------------------------|---------------------------------------------------|
|                           | Academic Searcher - Publications                                 | Conectar 🤷 Carpet                                 |
|                           | Art & Architecture Complete - Publications                       |                                                   |
|                           | Business Source Complete<br>Publications                         |                                                   |
|                           | CINAHL Plus with Full Text<br>Publications                       |                                                   |
|                           | Dentistry & Oral Sciences<br>Source Publications                 |                                                   |
|                           | Education Source<br>Publications                                 |                                                   |
|                           | Fuente Académica<br>Publications                                 |                                                   |
|                           | GreenFILE Publications                                           | nic Search Ultimate, Mostrar todos Bases de datos |
|                           | Library, Information Science &<br>Technology Abstracts           | ras para buscar libros, revistas, etc. 🔍          |
|                           | MedicLatina Publications                                         | ueda Eúsqueda básica Búsqueda avanzada Histori    |
|                           | Psychology and Behavioral<br>Sciences Collection<br>Publications |                                                   |

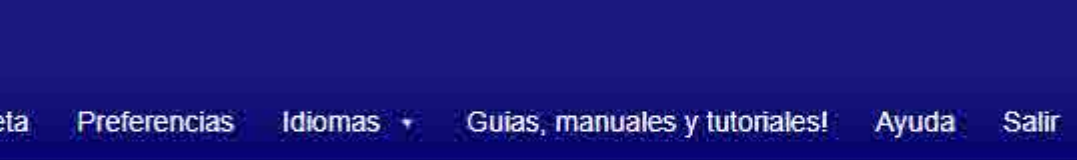

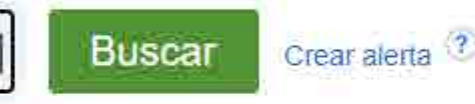

ial de búsqueda

# 4. Opciones de búsqueda

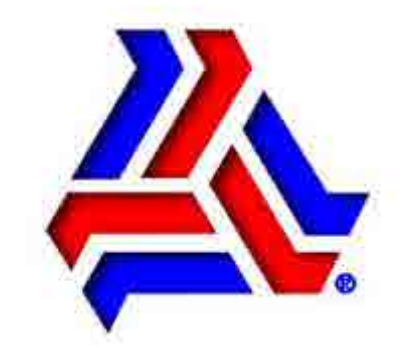

Buscando: Academic Search Ultimate, Mostrar todos | Bases de datos

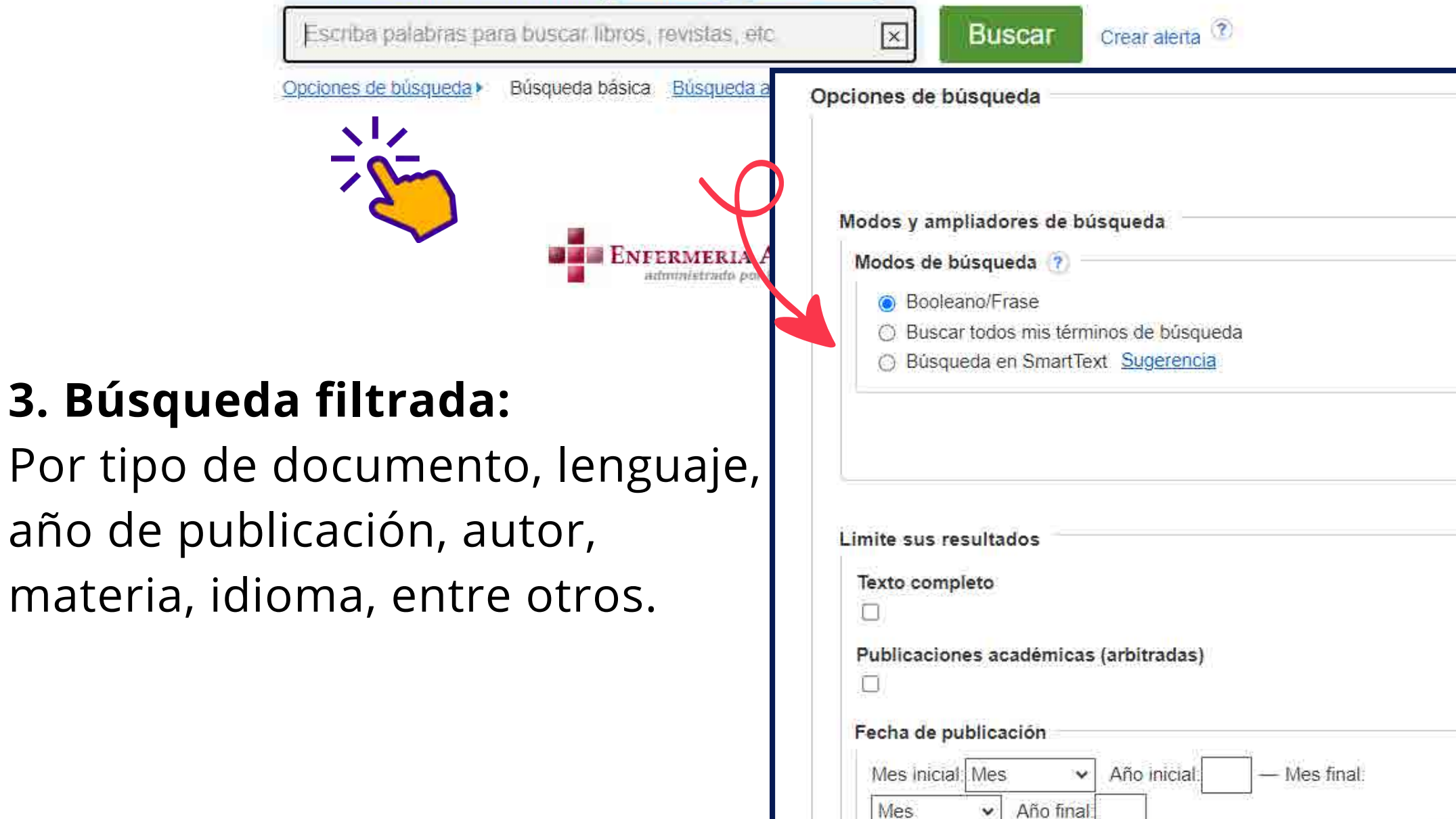

|                                     | Restablece                                                                                                    |
|-------------------------------------|----------------------------------------------------------------------------------------------------|
|                                     |                                                                                                    |
| plicar palabras relacionadas        |                                                                                                    |
|                                     |                                                                                                    |
| Buscar también dentro del texto com | pleto de los artículos                                                                                         |
| 2                                   | te de la companya de la companya de la companya de la companya de la companya de la companya de la companya de |
| plicar materias equivalentes        |                                                                                                    |
| 2                                   |                                                                                                    |
|                                     |                                                                                                    |
| lay referencias disponibles         |                                                                                                    |
|                                     |                                                                                                    |
| Publicación                         |                                                                                                    |
|                                     |                                                                                                    |

# 4. Opciones de búsqueda

#### 4. Búsqueda limitada desde lista de resultados:

Por tipo de fuente, año de publicación, autor, materia, idioma, entre otros.

| Limitar a                                                  | 36    | 2 Nurse     |
|------------------------------------------------------------|-------|-------------|
| Texto completo                                             |       |             |
| Hay referencias<br>disponibles                             |       | ON SOAPD    |
| <ul> <li>Publicaciones académi<br/>(arbitradas)</li> </ul> | cas   | Libro       |
| Desde Has<br>1882 Fecha de 20<br>publicación               |       | electronico |
| Mostrar más<br>Opciones establecidas                       |       | Resulta     |
| Tipos de fuentes                                           |       | -           |
| Materia: término del<br>tesauro                            | 68°); | 1           |
| Materia                                                    | эř.   |             |
| Materia: título principal                                  | 3     |             |
| Rango Lexile                                               | 2     |             |
| Editor                                                     | 5     | Nurse Jac   |

Publicación

Empresa

#### Nurse on Board: Planning Your Path to the Boardroom

By: Connie Curran. Indianapolis, IN, USA: Sigma Theta Tau International. 2016. eBook, Base de datos: eBook Collection (EBSCOhost) The nurse's voice is essential and critical to the governance of healthcare organizations. After all, nurses represent the largest professional group in healthcare, account for the greatest human

Materias: MEDICAL / Nursing / General: Nurse administrators--United States: Occupational mobility--United States: Career development: Nursing services--Administration: Leadership: Hospital trustees--United States

🏃 Texto completo en PDF

#### Resultados de los proveedores de video (3 of 4441)

p

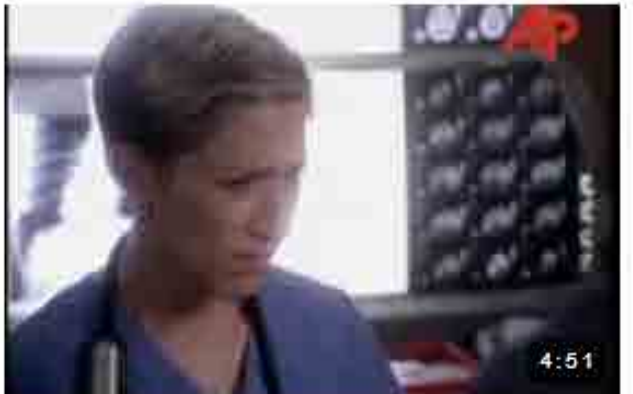

Nurse Jackie' star on her new show

3. Development and Psychometric Evaluation of the Job Satisfaction Scale for Thai Nurses in

Indice Paginas más relevantes en este libro electrónico

Spanish nurse transferred for treatment to Madrid's Carlos III ...

#### Ver todos los resultados

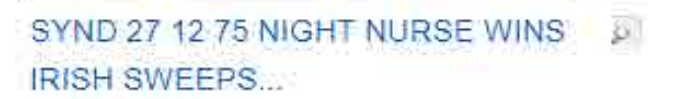

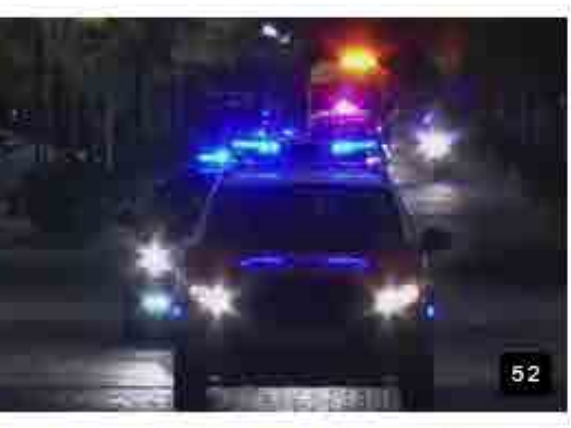

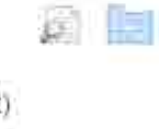

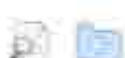

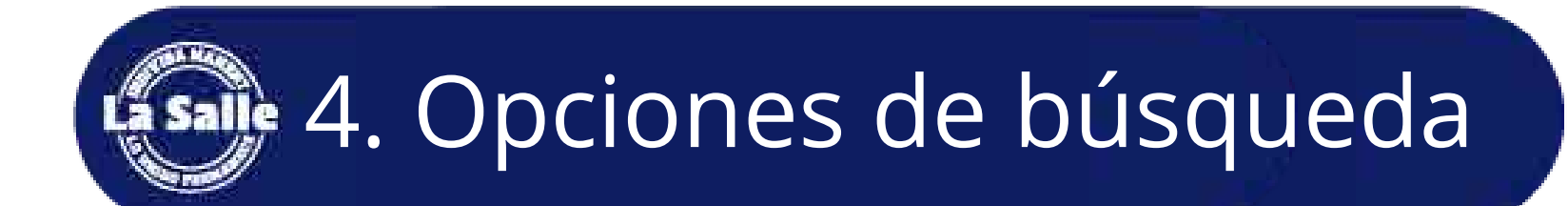

#### 5. Búsqueda avanzada

# Destinada a obtener **resultados** más **precisos**

y puntuales con operadores booleanos.

|        | Cor                                                                     | iectar |
|--------|-------------------------------------------------------------------------|--------|
|        | Buscando: Academic Search Ultimate, <u>Mostrar todos</u> Bases de datos |        |
|        | AND -                                                                   |        |
|        | OR +                                                                    | SU 1   |
|        | NOT -                                                                   |        |
| Opcior | nes de búsqueda                                                         |        |
| Mod    | los v ampliadores de búsqueda                                           |        |

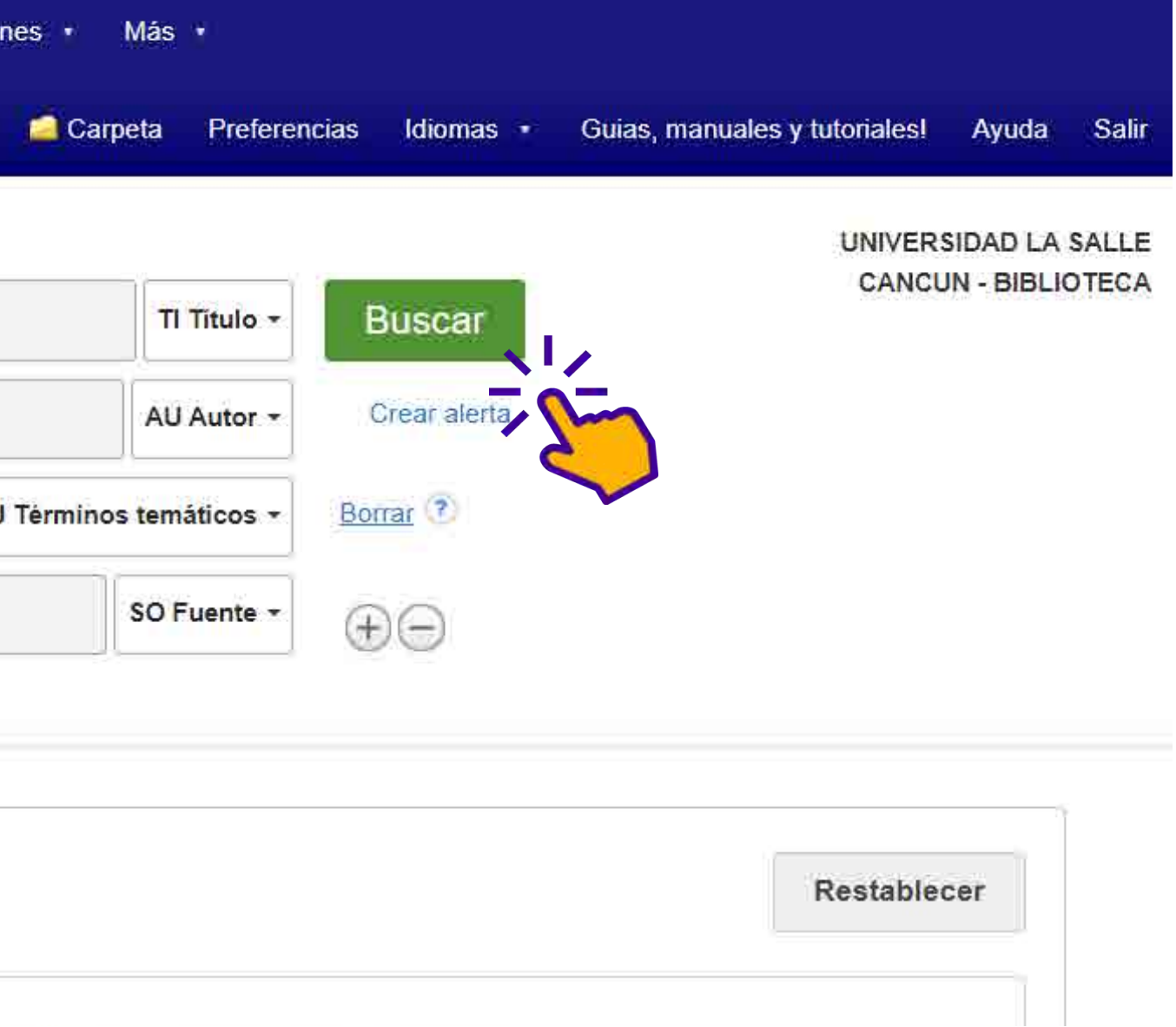

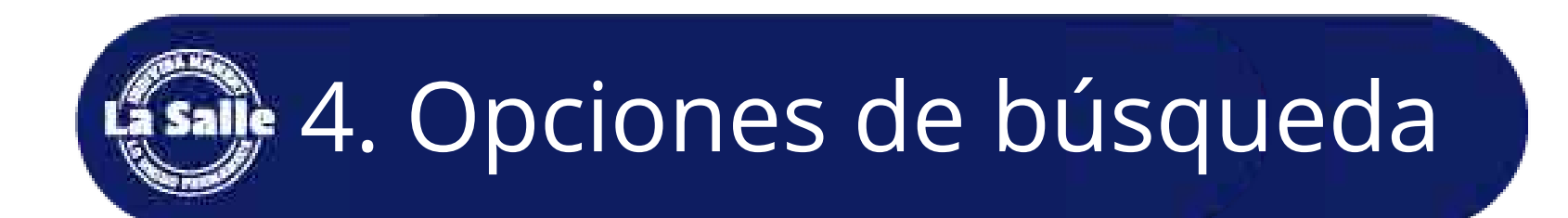

### 6. Búsqueda por materias: Localiza nuevos

temas con conexiones a diferentes títulos.

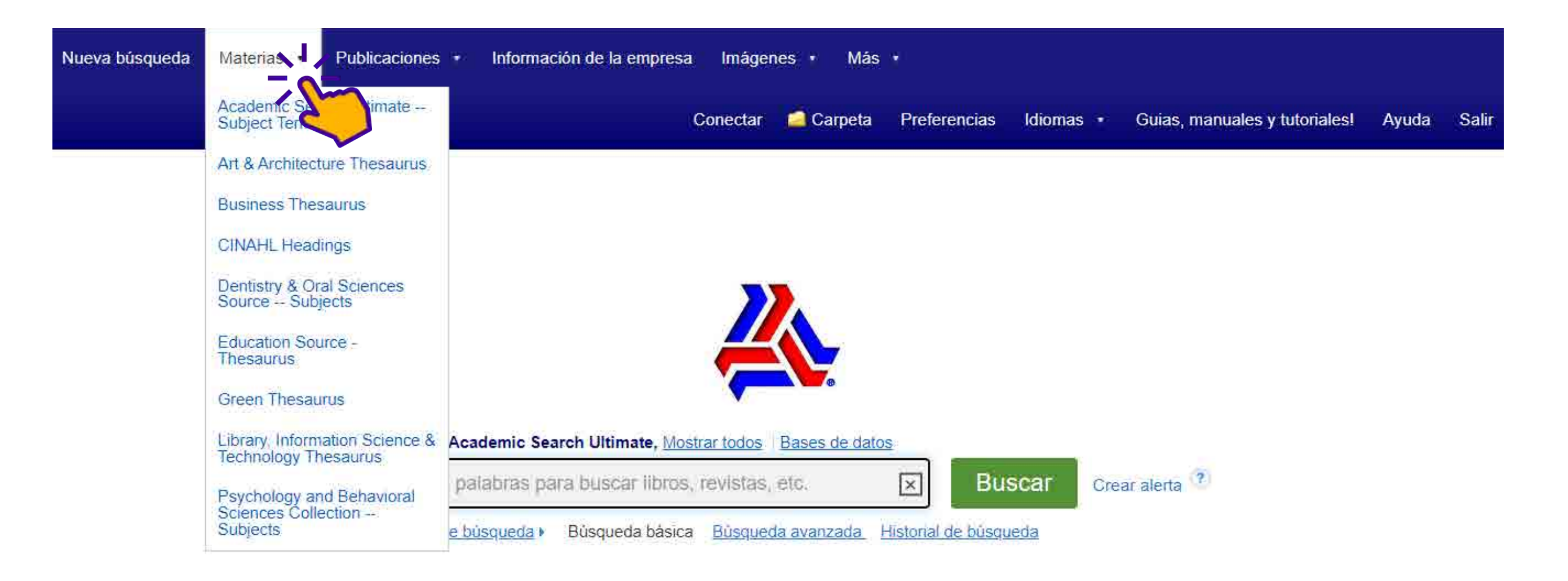

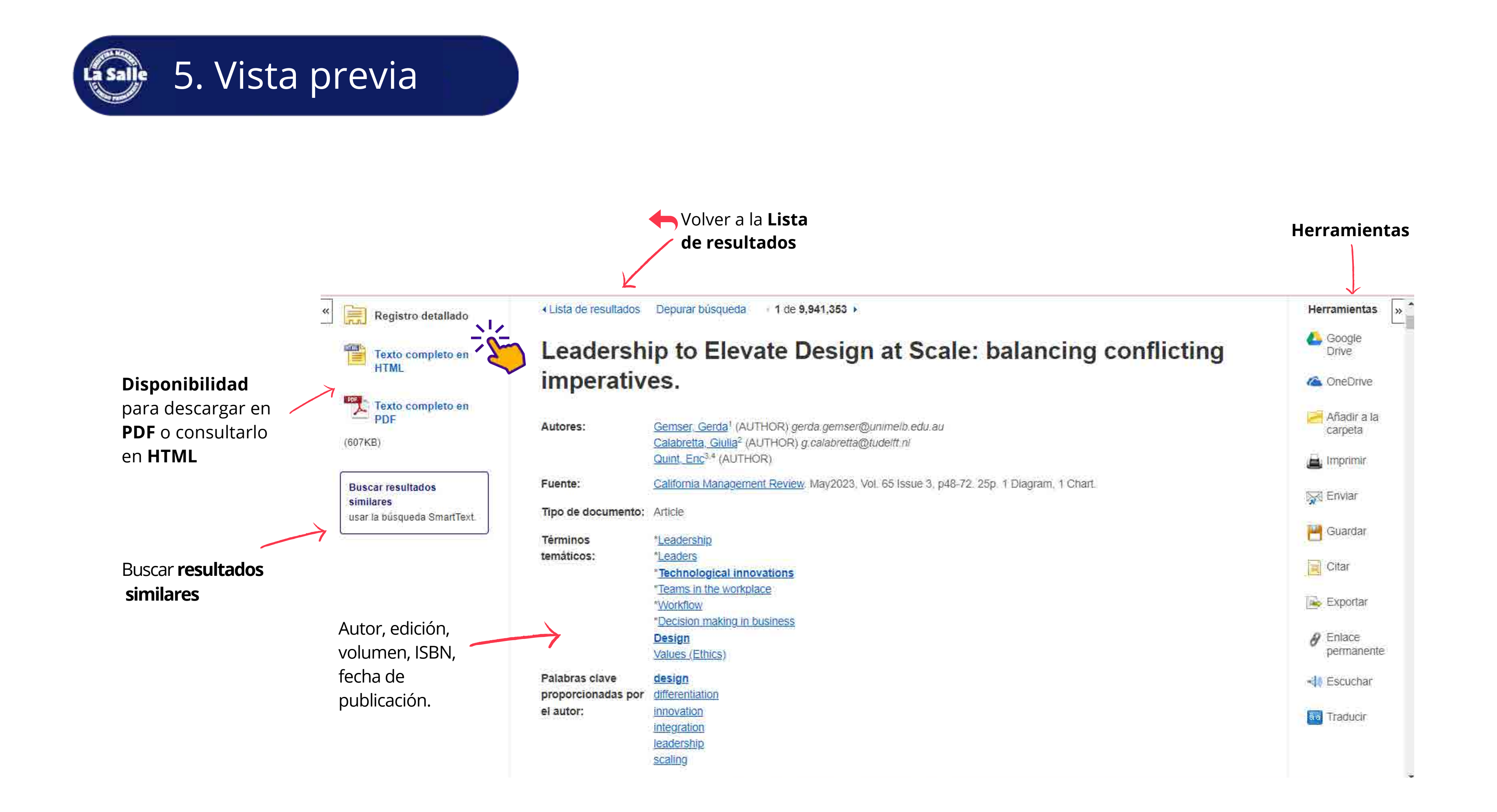

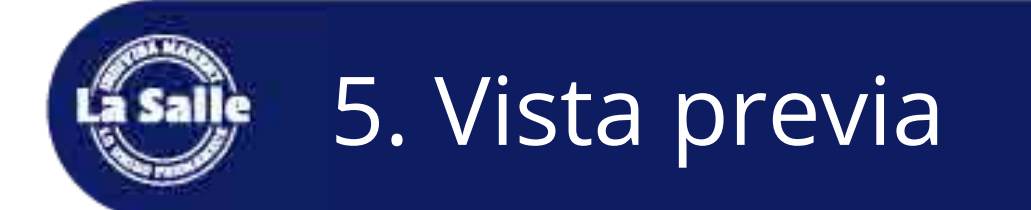

#### Vista texto completo en HTML

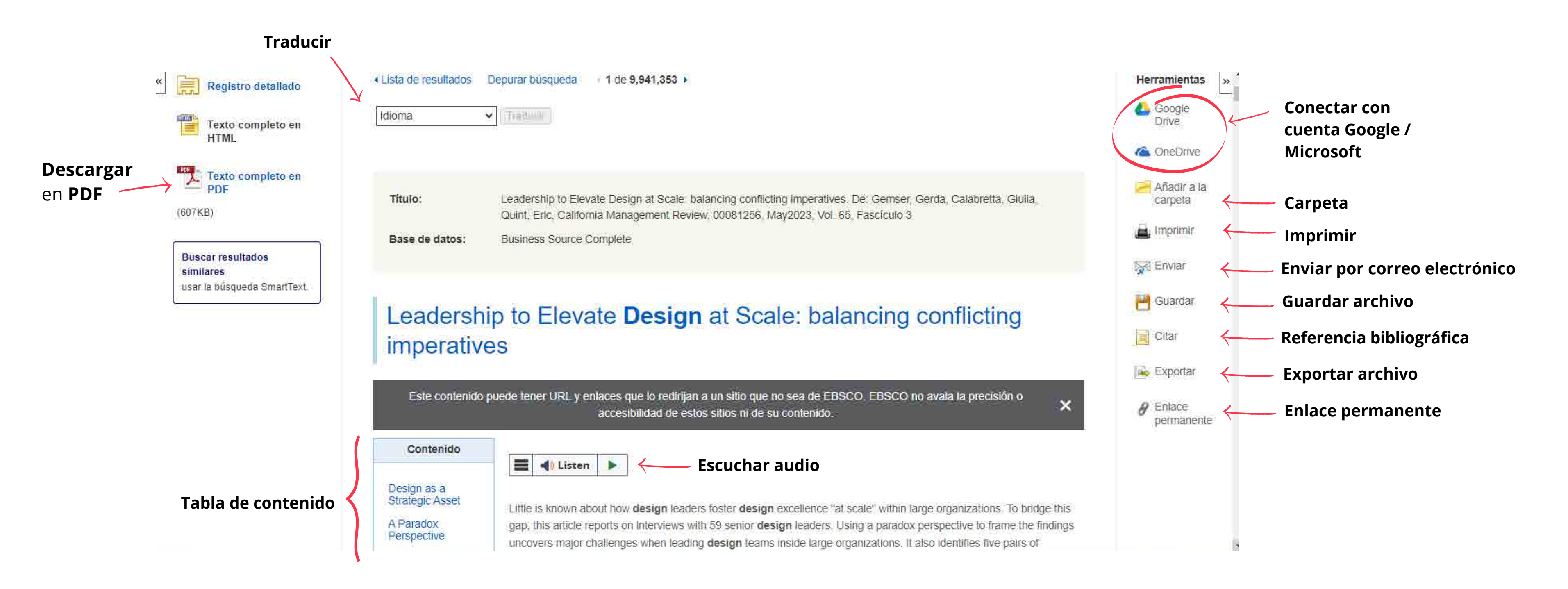

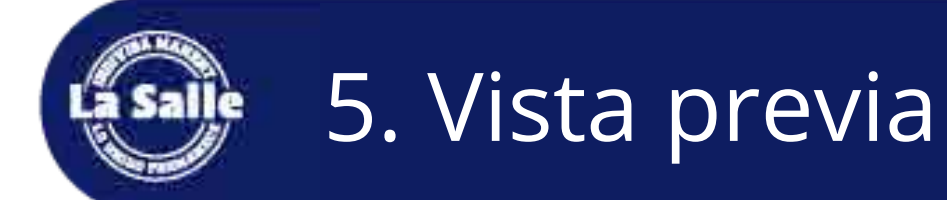

#### Vista texto completo en PDF

Descargar en PDF « Lista de resultados Depurar búsqueda Descargar PDF Leadership to Elevate Design at Scale: balancing conflicting imperatives. ~ Este contenido puede tener URL y enlaces que lo redirijan a un sitio que no sea de EBSCO. EBSCO no avala la precisión o accesibilidad de estos sitios ni de su contenido. 😑 retrieve 1 / 26 - 100% + 🕄 🕎 BALANCING CONFLICTING DOI: 10.1177/00081256231168070 Registro detallado umals saceputi com/nomercmr S Sage **IMPERATIVES** PDF Texto completo en Gerda Gemser<sup>1</sup>, Giulia Calabretta<sup>2</sup>, and Eric Quint<sup>3,4</sup> Fuente: California Management Review Fecha: May 1, 2023 SUMMARY Dentro de esta obra Little is known about how design leaders foster design excellence "at scale" within large organizations. To bridge this gap, this article reports on interviews with 59 senior Contenidos del texto design leaders. Using a paradox perspective to frame the findings uncovers major completo challenges when leading design teams inside large organizations. It also identifies five pairs of opposing leadership behaviors that address these tensions and balance 1-5 6-6 the overarching paradox of integrating design into the fabric of an organization while maintaining its distinctive character: being transformative yet affirmative; being Design Thinking for 5 directive yet accommodating; being proactive yet responsive; being intuitive yet systematic; and being holistic yet specific. Orchestrating 27 Human-KEYWORDS: leadership, design, innovation, differentiation, integration, scaling Leadership to 48 Elevat... a increasing number of companies are injecting in in-bouse design

Tabla de contenido

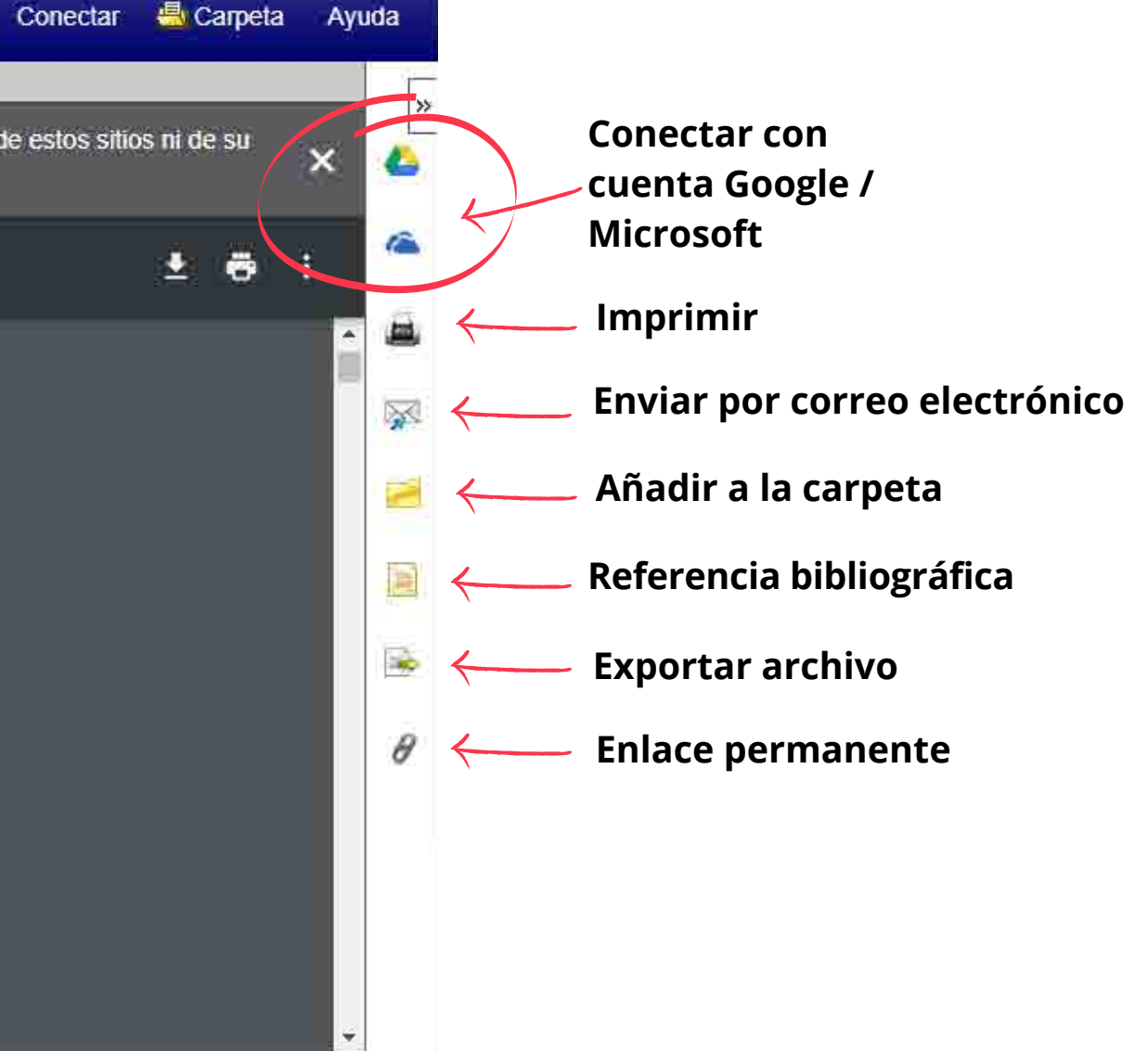

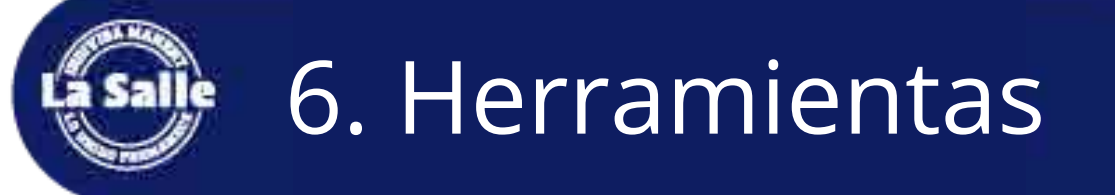

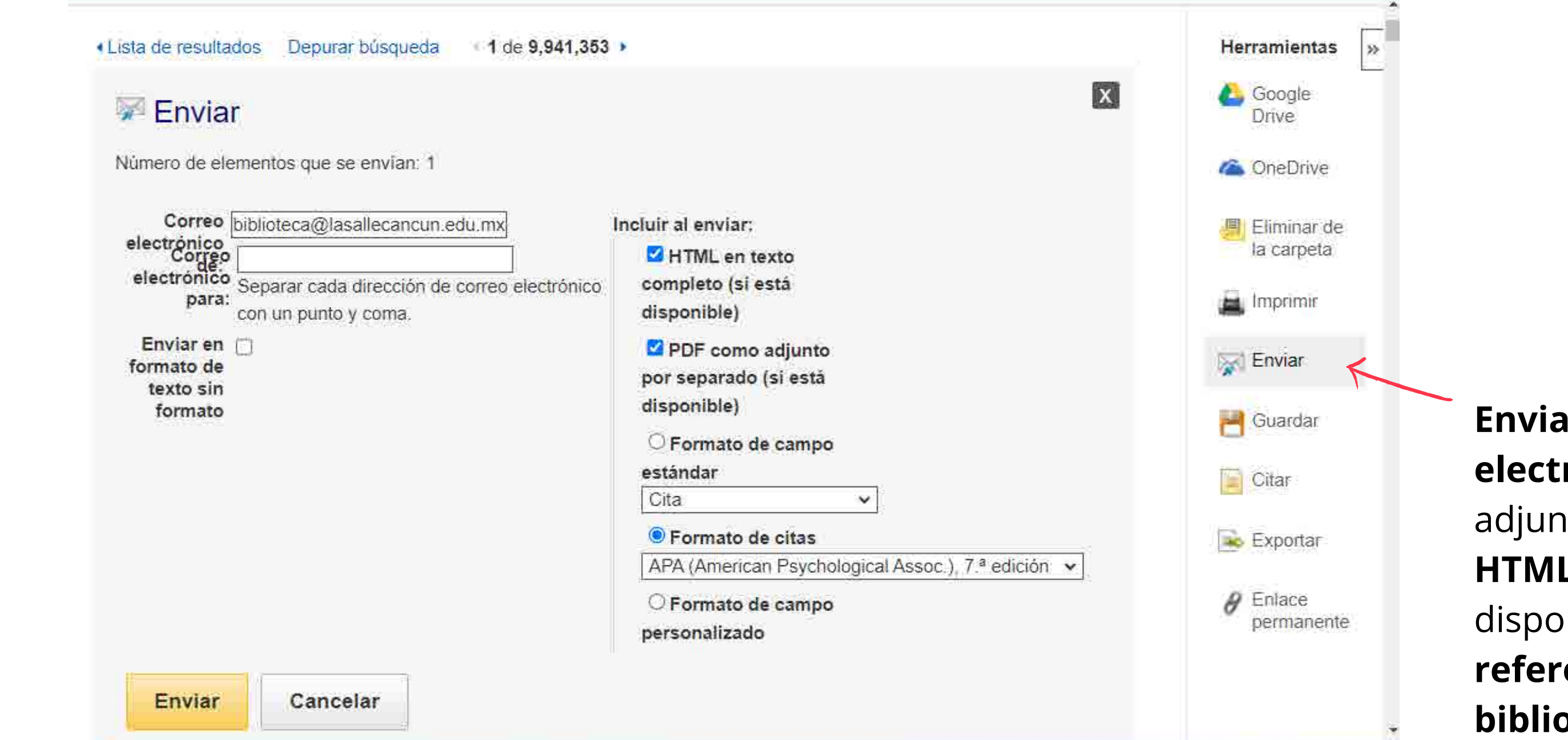

Enviar por correo electrónico adjuntando PDF o HTML (si está disponible) y la referencia bibliográfica.

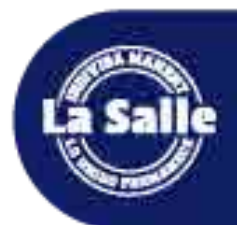

## 6. Herramientas

Lista de resultados Depurar búsqueda 1 de 9,941,353 .

| inciuir ai guardar.                                                    |                                                                                            |
|------------------------------------------------------------------------|--------------------------------------------------------------------------------------------|
| HTML en texto completo (si está disponible)                            | Para obtener información sobre cómo guardar el texto<br>completo, consulte ayuda en línea. |
| O Formato de campo estándar<br>Cita ✓                                  | Para obtener información sobre formatos de citas, consulte ayuda en línea para citas       |
| Formato de citas     APA (Amorican Revehalagical Aconce ). 7.ª adición |                                                                                            |
| ○ Formato de campo personalizado                                       |                                                                                            |
| Guardar Cancelar                                                       |                                                                                            |
|                                                                        |                                                                                            |

#### Instrucciones de guardado con base al buscador:

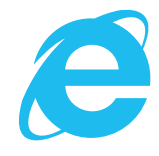

Seleccione **ARCHIVO** a continuación **GUARDAR COMO** en la barra de herramientas del navegador que verá más arriba.

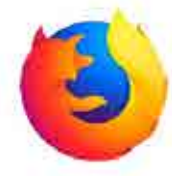

Seleccione **ARCHIVO** a continuación **GUARDAR COMO** en la barra de herramientas del navegador que verá más arriba.

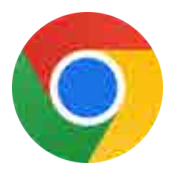

Haga clic con el botón secundario (del mouse) en la página y seleccione **GUARDAR COMO** 

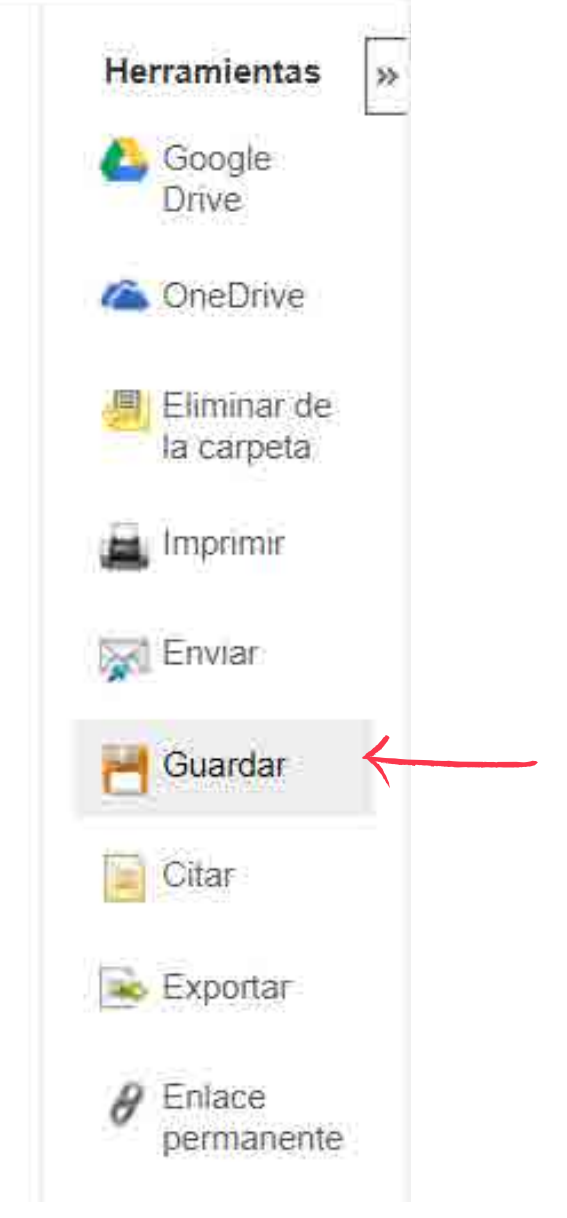

#### **Guardar** el texto completo en la computadora.

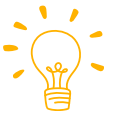

Asegúrate de guardar en formato de texto (.txt) o de página Web (.html)

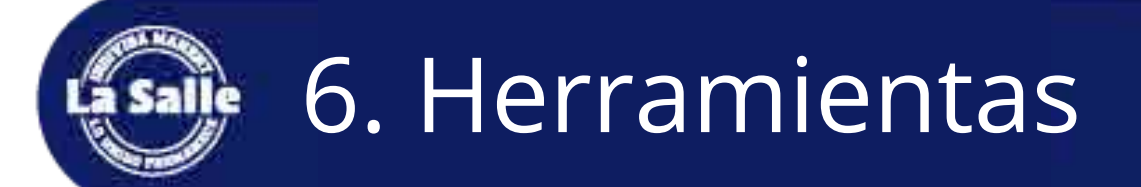

#### ✓ Lista de resultados Depurar búsqueda / 1 de 9,941,353 >

| NOTA: repase las in                        | nstrucciones en EBSCO Connect y realice las correcciones necesarias antes de implementar este formato. Preste                                                                                                    |
|--------------------------------------------|----------------------------------------------------------------------------------------------------|
| especial atención                          | a los nombres propios, las fechas y el uso de las mayúsculas. Siempre consulte los recursos de la biblioteca en                                                                                                    |
| cuanto a normas de                         | e formato y puntuación                                                                                                    |
| APA, 7.º edición                           | Referencias                                                                                                    |
| (American                                  | Gemser, G., Calabretta, G., & Quint, E. (2023) Leadership to Elevate Design at Scale: balancing conflicting                                                                                                    |
| Psychological                              | imperatives. <i>California Management Review</i> , 65(3), 48–72.                                                                                                    |
| Assoc.)                                    | https://doi.org/10.1177/00081256231169070                                                                                                    |
| Chicago, 17.ª<br>edición (Author-<br>Date) | Lista de referencias<br>Gemser, Gerda, Giulia Calabretta, and Eric Quint. 2023. "Leadership to Elevate Design at Scale: Balancing<br>Conflicting Imperatives." <i>California Management Review</i> 65 (3): 48–72.<br>doi:10.1177/00081256231169070. |
| Exportat al Soft                           | ware de administración hibliográfica (EndNote ProCite Reference Manager RefWorks BibTeX etc.) »                                                                                                    |

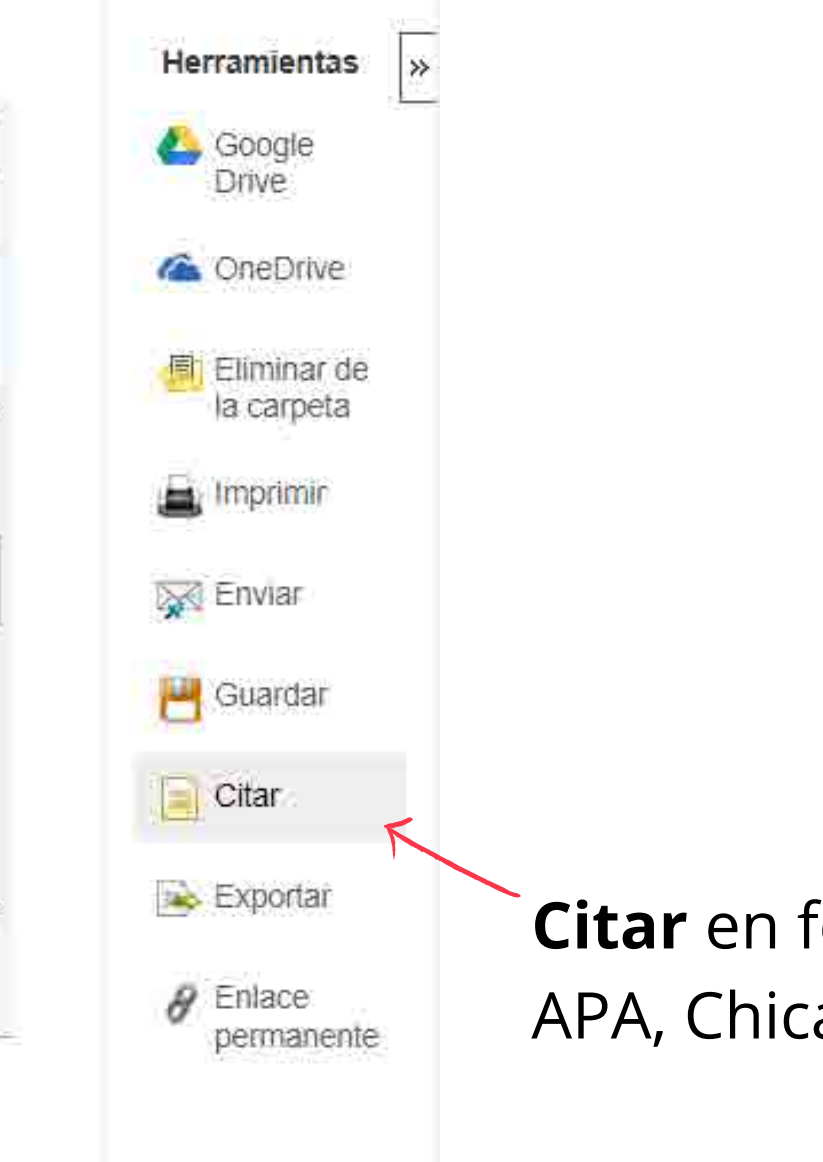

**Citar** en formato APA, Chicago, etc.

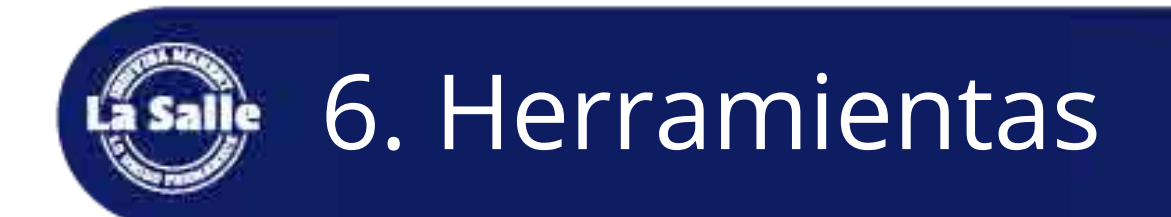

#### Lista de resultados Depurar búsqueda 9 de 4,356

Export Manager

Guardar Enviar

Número de elementos que se guardan: 1

#### Guardar citas en un archivo formateado para:

Exportación directa en formato RIS (es decir. CITAVI, EasyBib, EndNote, ProCite, Reference Manager, Zotero)

Software genérico de administración bibliográfica

O Citas en formato XML

Citas en formato BibTeX

- O Citas en formato MARC21
- O Almacenar en RefWorks mediante Direct Export
- Direct Export a EndNote Web
- O Direct Export a EasyBib
- O Descargar CSV
- Direct Export a NoodleTools

| Guardar | Cancelar |  |
|---------|----------|--|
|         |          |  |

-

x

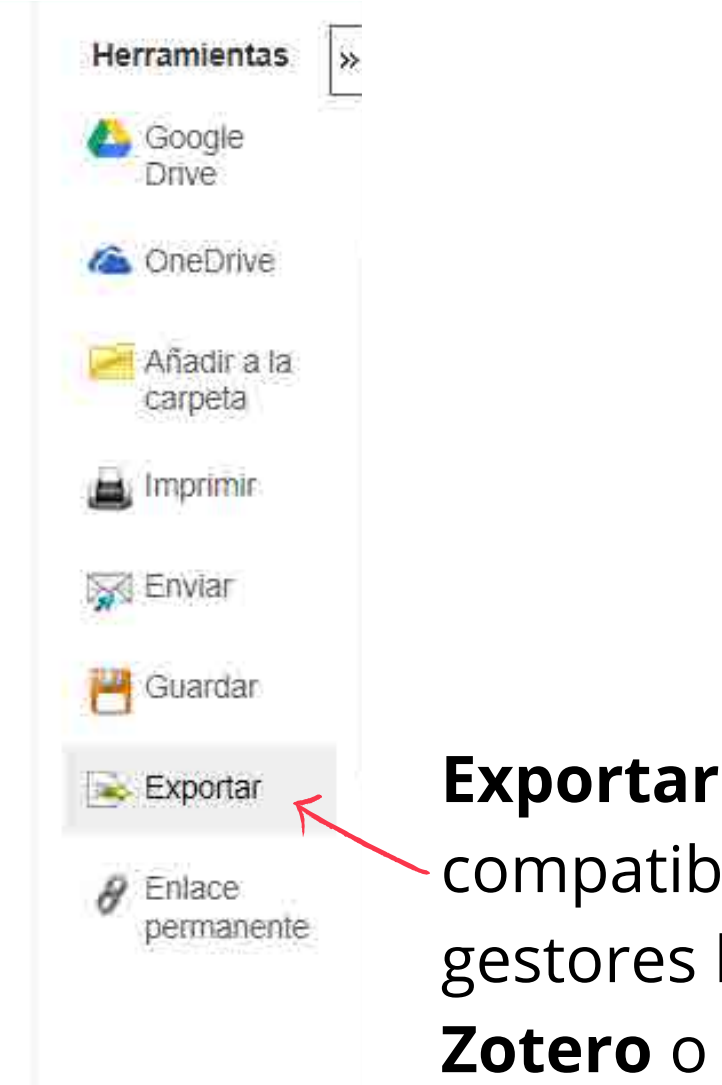

# Exportar en formatocompatible paragestores bibliográficosZotero o Mendeley.

# **Esaile** 7. Carpeta

#### Espacio personalizado para organizar y guardar documentos en carpetas.

| Cont<br>• Atr                          | tenido<br>ás                                                        | rerencias Idiomas • Guias, ma               |
|----------------------------------------|---------------------------------------------------------------------|---------------------------------------------|
| Artículos (1)<br>Imágenes (0)          | Artículos                                                           | <b>bienvenido d</b><br>رNo tiene una cuenta |
| Vídeos (0)                             | 1-1 de 1                                                            | Nombre de usuario o dirección               |
| Empresas (0)                           | Página: 1                                                           | electrónico                                 |
| Paginas (0)<br>Libros electrónicos (0) | Seleccionar / anular selección de todo                              |                                             |
| Libros de audio (0)<br>Notas (0)       | PAISAJE Y ARQUITECTURA: LECCIONES DE DISEÑO<br>AMAZÓNICA BRASILEÑA. | Contras <mark>e</mark> ña                   |
| Otras frientes de                      | LANDSCAPE AND ARCHITECTURE: YAWANAWÁ DESIGN LESSONS                 | ¿Olvidó su contraseña?                      |
| contenido (0)                          | PAISAGEM E ADOLITETURA: LICÕES DE DESIGN VAWANAWÁ DA E              |                                             |

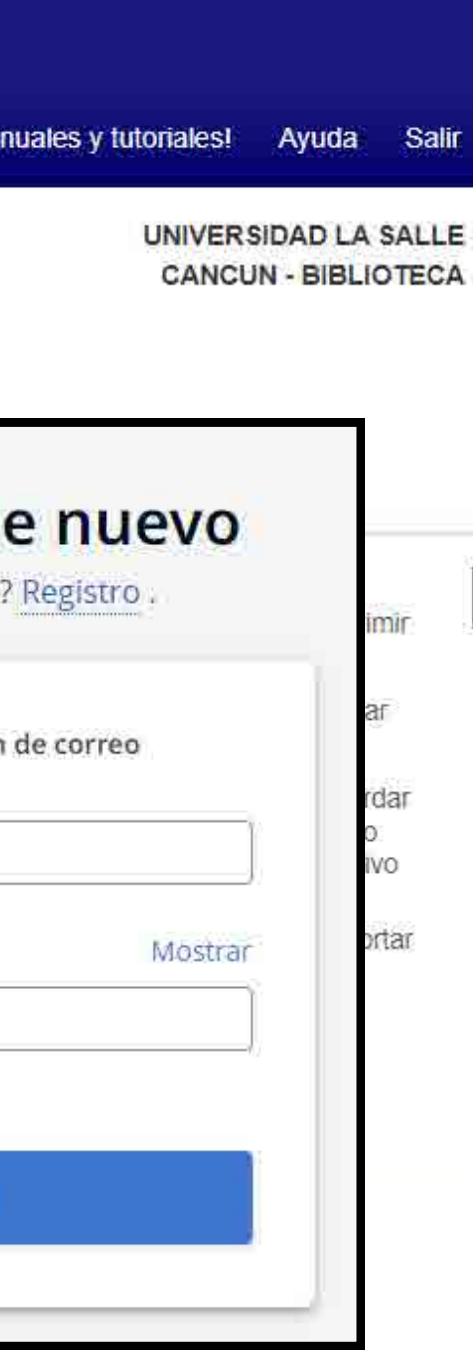

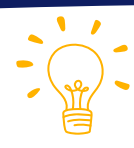

\*

Recuerda registrarte con tu cuenta institucional dando clic en "Conectar".

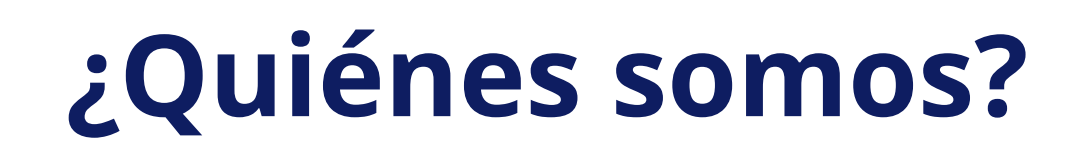

## **Biblioteca Universidad La Salle Cancún**

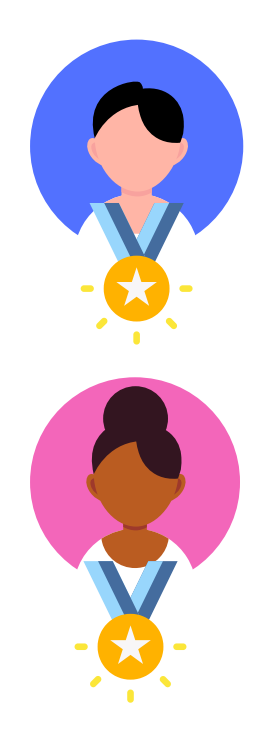

Jorge Alejandro Cocom Vallejo servibiblioteca@lasallecancun.edu.mx

Lorena Jazmín Fragoso Izquierdo biblioteca@lasallecancun.edu.mx

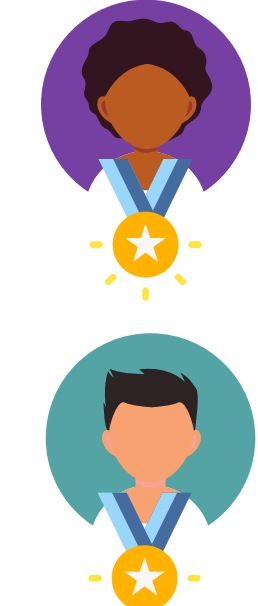

## Biblioteca Preparatoria La Salle Playa del Carmen

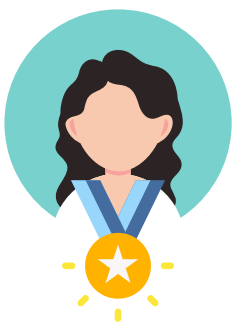

#### **Cristal Ramírez Rosas**

playa\_biblioteca@lasallecancun.edu.mx

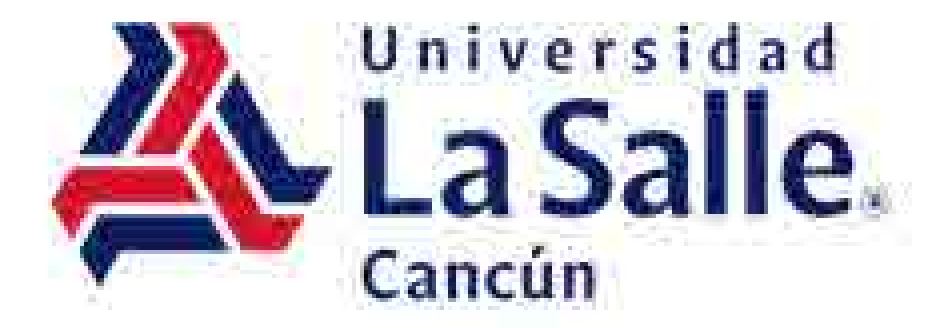

# Thamara Fernanda Gómez Robles

prestamo2v@lasallecancun.edu.mx

#### **Moises Isidro Martínez**

prestamo1v@lasallecancun.edu.mx

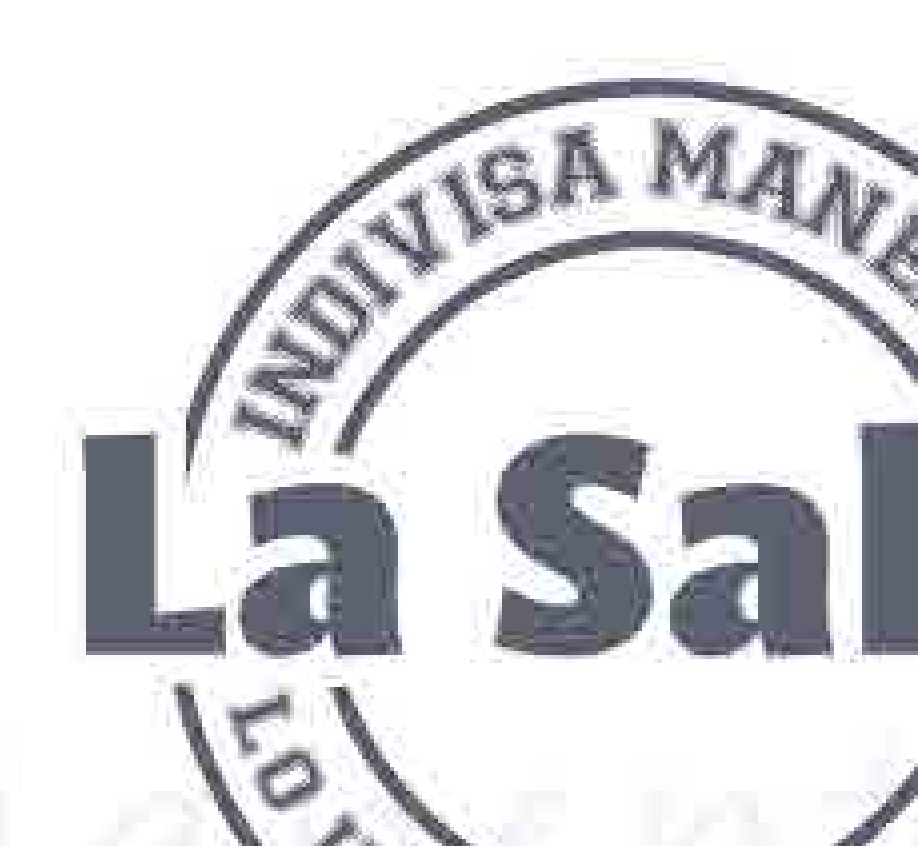

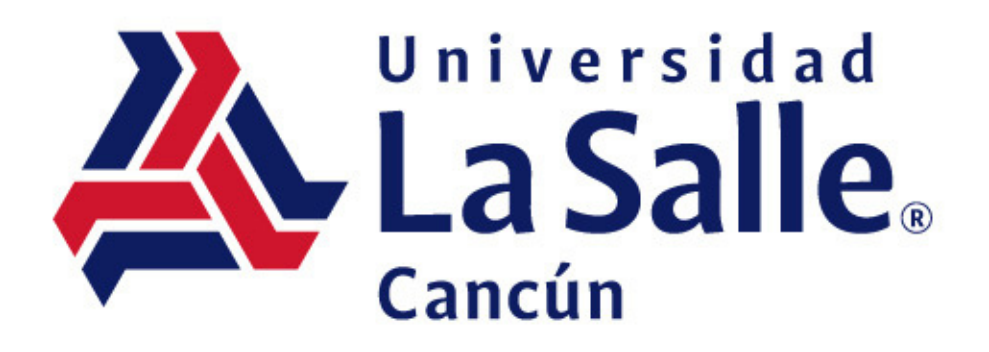

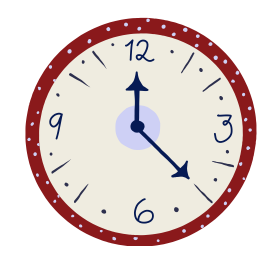

## Horario: Lunes a viernes de 07:00 - 22:00 hrs. sábado de 09:00 a 14:00 hrs.

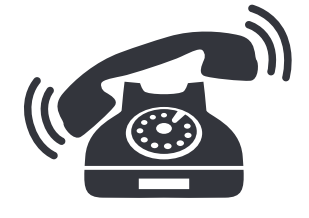

+52 (998) 886 22 01 ext. 143 / 166

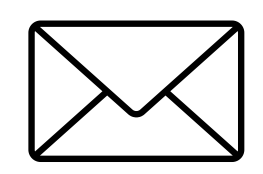

biblioteca@lasallecancun.edu.mx

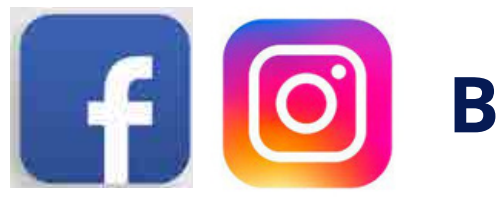

Biblioteca de la Universidad La Salle Cancún

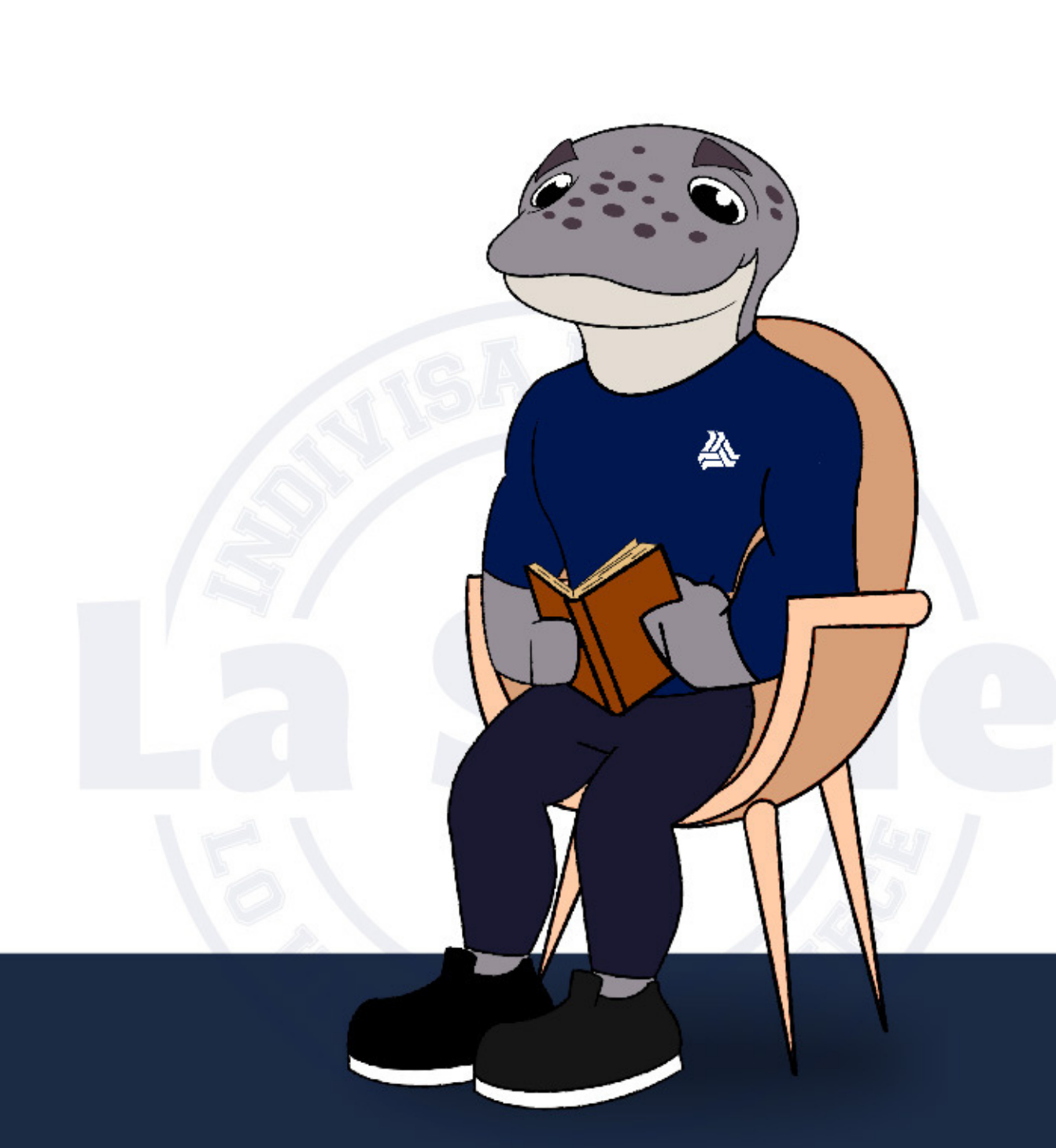